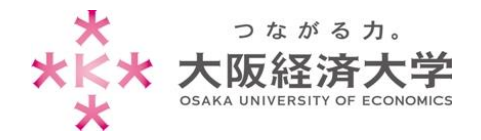

検索(<u>S</u>)

デスクトップ(<u>D</u>)

1

ファイル名を指定して実行(R)

シャットダウンまたはサインアウト(U)

こに入力して検索

## USB 機器・DVD 等の手動実行方法

学内では、セキュリティ対策のため USB 機器や DVD 等の自動再生機能を停止しています。 以下の手順で手動実行をしてください。

| 1. | <ol> <li>[スタートボタン]を右クリック→[エクスプローラー(E)]</li> </ol> | をクリックします。 |  |
|----|---------------------------------------------------|-----------|--|
|    | Windows PowerShell (管理者)( <u>A</u> )              |           |  |
|    | <br>タスク マネージャー( <u>]</u> )                        |           |  |
|    | 設定( <u>N</u> )                                    |           |  |
|    | エクスプローラー(E) (2)                                   |           |  |

2. 開きたいデバイス名(ここでは USB ドライブ)をダブルクリックするとデバイスの中が表示されます。

| I I I I PC 7×1µ 7×1µ 7×1µ                                                                                                    | 表示                                                                                                    |                                                        | ダブルクリック                                                                                                    | ]                                                                                    |        |
|----------------------------------------------------------------------------------------------------|----------------------------------------------------------------------------------------------------|--------------------------------------------------------|----------------------------------------------------------------------------------------------------|--------------------------------------------------------------------------------------|--------|
| <ul> <li>↔ → ↓ ↑</li> <li>↓ ?????</li> <li>↓ ????</li> <li>↓ ????</li> <li>↓ ????</li> <li>↓ ???</li> <li>↓ ???</li></ul> | PC<br>マフォルダー (6)<br>ダウンロード<br>ビクチャ<br>マデバイスとドライブ (2)<br>ローカル ディスク (C)<br>空を領域 79,1 GB/152 GB<br>マネットワークの場所 (1) | デスクトップ<br>ビデオ<br>USB ドライブ (E.)<br>空き領域 1.87 GB/1.88 GB | 1         1         1         1         1         1         1         1         1         1         1         1         1         1         1         1         1         1         1         1         1         1         1         1         1         1         1         1         1         1         1         1         1         1         1         1         1         1         1         1         1         1         1         1         1         1         1         1         1         1         1         1         1         1         1         1         1         1         1         1         1         1         1         1         1         1         1         1         1         1         1         1         1         1         1         1         1         1         1         1         1         1         1         1         1         1         1         1         1         1         1         1         1         1         1         1         1         1         1         1         1         1         1         1         1         1         1 | <ul> <li>&gt;   0   2<sup>3</sup> 387973.03NE</li> <li>R# 68</li> <li>F/A</li> </ul> | - E X  |
| ■ *******                                                                                                    | (##DCD-PS0(#nome_ss))<br>(Z:)                                                                                  |                                                        | 90#E                                                                                                    |                                                                                      | -<br>E |

以上

作成日:2016/02/17 改定日:2020/08/06 情報システム課 ヘルプデスク